### **Olympus IX81 Inverted**

## Epifluorescence & Brightfield Automated Multi-D image acquisition

Introduction to the NRI-MCDB Microscopy Facility IX81 Inverted Microscope

### Contents

- Start-up
- Preparing for Imaging
  - Part 1 General
  - Part 2 Transmitted –
     Brightfield
  - Part 3 Fluorescence
  - Part 4 Multi-D camera acquisition
- Shut-down

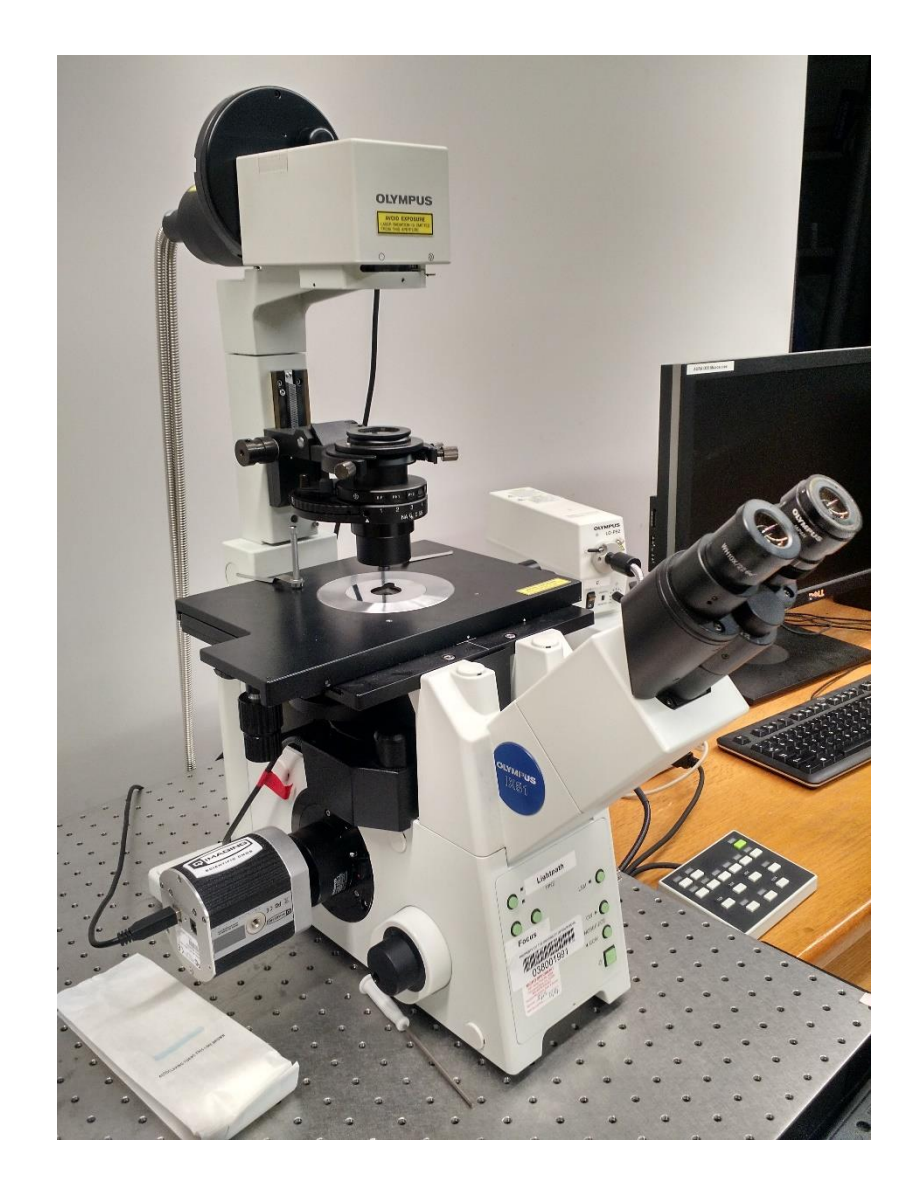

### Step 1: Sign-in

- Record the following:
  - Date:
  - Your name:
  - Your Project Code (i.e. Index Code):
  - Your Principal Investigator (PI):
  - Extension (Optional):
  - Time-in (the time you arrived):
  - Time-off (the time you left):
  - Comments (any notes on system condition)

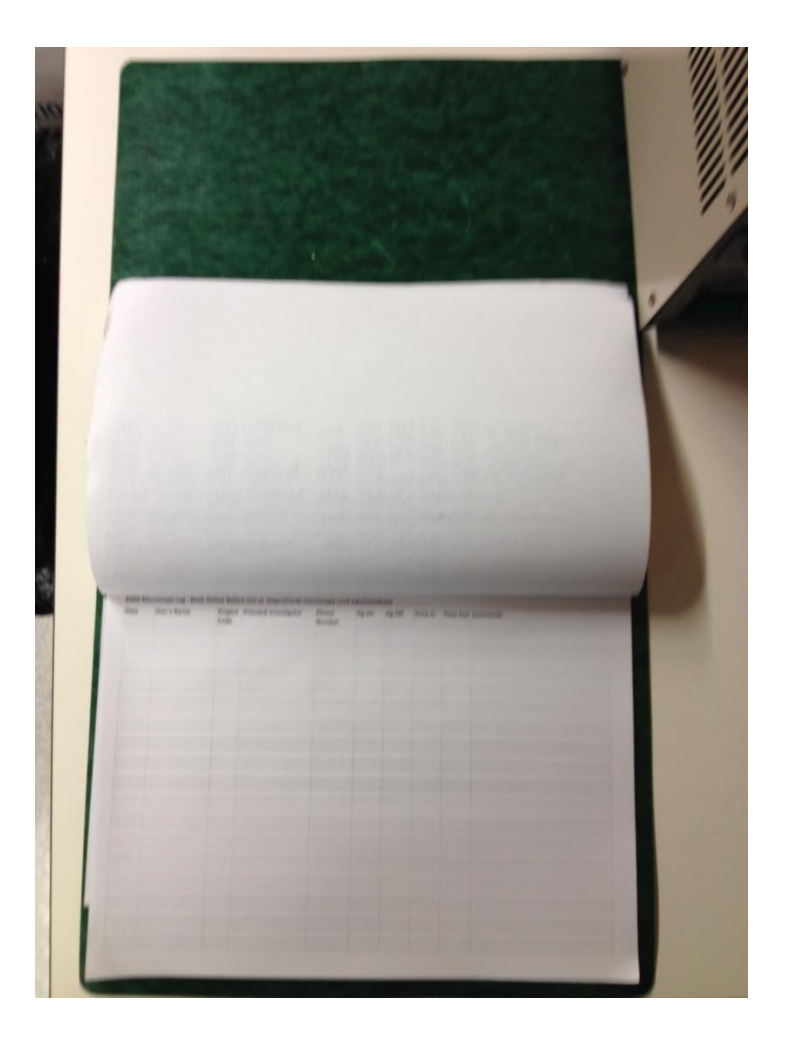

### Step 2: Turn on the Microscope / Computer

- A: Sola Light Engine
  - Switch on back
  - Used for fluorescence
- B: Olympus IX2-UCB
  - Automated scope controls
- C: LG-PS2
  - Brightfield light source
- Turn-on the computer
- Log-in using your ADS account name and password.
- For access to the network drive, select Run and then type
- \\microscopy-nas1.nri.ucsb.edu
- Create a shortcut for future use.
- Open Micro-Manager 1.4
- Choose configuration file "OlympusIx81Ben.cfg" unless you've made your own.

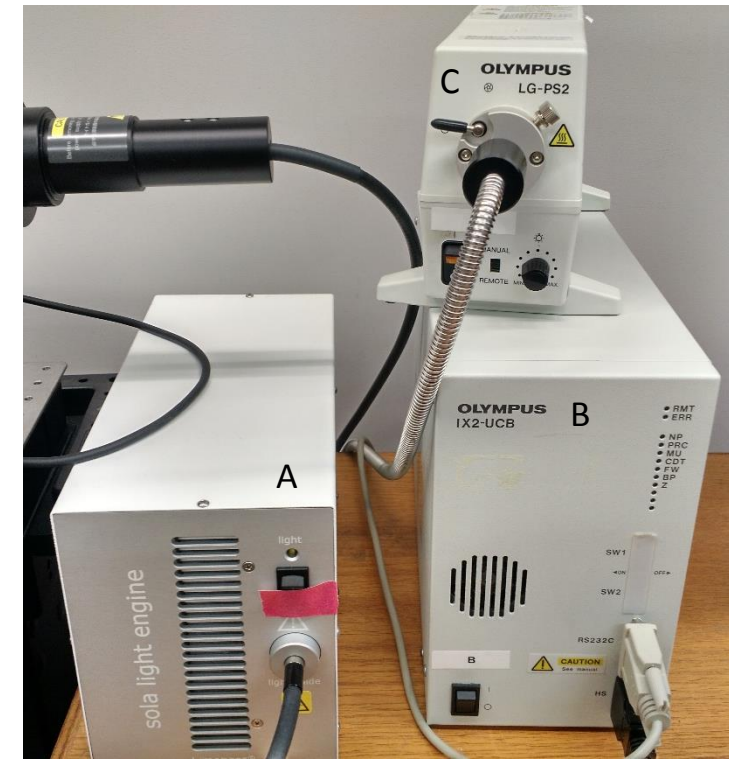

### Preparing for Viewing and Imaging

- Part 1 General Preparation
- Part 2 Transmitted Light Applications
- Part 3 Fluorescence Applications
- Part 4 Multi-D Acquisitions

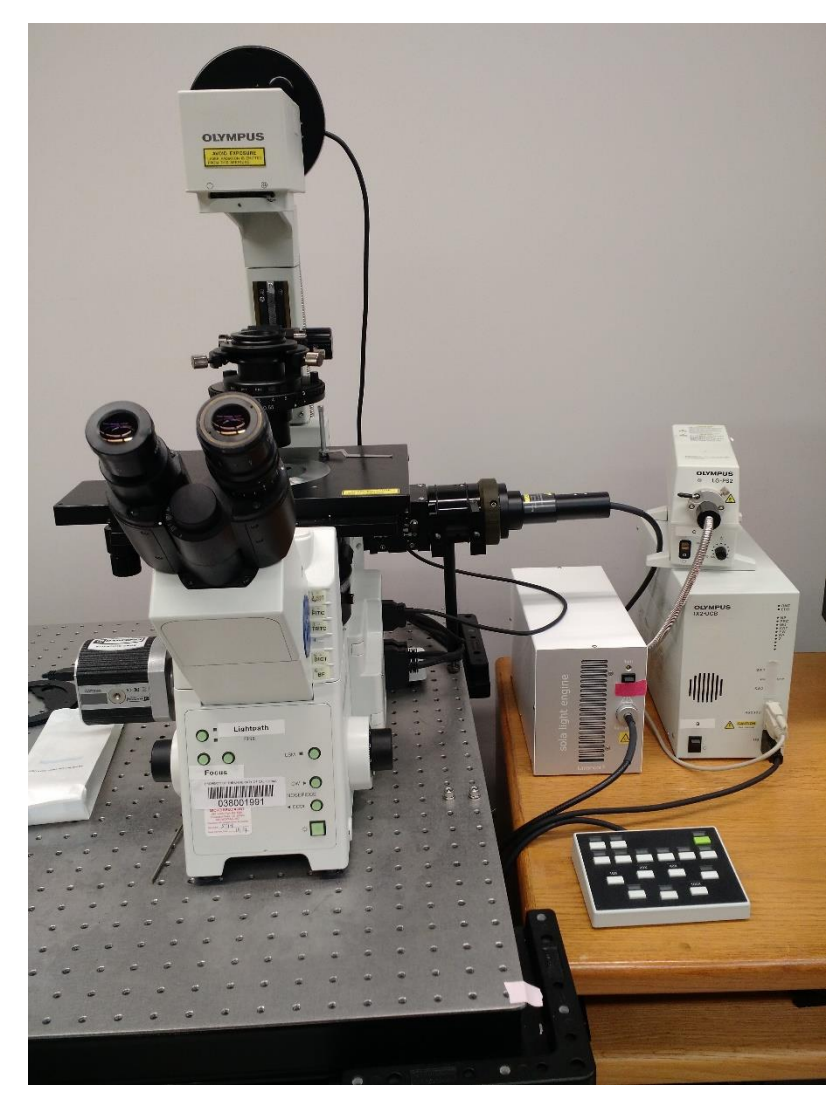

### General Prep – Initial Settings

- The camera, filters, objectives, shutters, light path, and zposition can all be controlled through Micro-Manager.
- Light source changes automatically with FilterCube/Shutter selection.
- There's a footswitch that controls the fluorescence shutter

| Kicro-Manager 1.4.20 - C:\Program Files\Micro-                                                                                                    | -Manager-1.4\OlympusIX | 81Ben.cfg                    |  |  |  |  |  |  |  |
|----------------------------------------------------------------------------------------------------|------------------------|------------------------------|--|--|--|--|--|--|--|
| File Tools Plugins Help                                                                                                    |                        |                              |  |  |  |  |  |  |  |
| Snap Camera settings                                                                                                    | Configuration settings | Save                         |  |  |  |  |  |  |  |
| Stop Live Exposure [ms] 30                                                                                                    | Group                  | Preset                       |  |  |  |  |  |  |  |
| Binning 1 ▼                                                                                                    | Camera Gain            | 1 (                          |  |  |  |  |  |  |  |
| Multi-D Aca, Shutter Shutter 1                                                                                                    | CameraBitDepth         | 12bit                        |  |  |  |  |  |  |  |
|                                                                                                    | FilterCube             | Manual + Computer Position-1 |  |  |  |  |  |  |  |
| Auto shutter Close                                                                                                    | Focus (Z-position)     | 1085.2400                    |  |  |  |  |  |  |  |
| Please cite Micro-Manager so funding will continue!                                                                                                    | Light Path             | Side Port                    |  |  |  |  |  |  |  |
| ROI Zoom Profile Autofocus                                                                                                    | Objective              | 10x                          |  |  |  |  |  |  |  |
|                                                                                                    | SpectraLightLevel      | 88 4                         |  |  |  |  |  |  |  |
|                                                                                                    | spectraShutterEnable   | 1                            |  |  |  |  |  |  |  |
| Group: + - Edit Preset: + - Edit<br>Image info (from camera): 1280 X 1024 X 2, Intensity range: 12 bits, 725nm/pix, Z=1085.24um                                                              |                        |                              |  |  |  |  |  |  |  |
| Contrast Metadata Comments<br>Scale Bar Top-Left  White  Au<br>Display mode: Grayscale Au<br>Full Auto<br>Hist range:<br>Camera Depth  Min: 855<br>Max: 4,094<br>Mean: 2,190<br>Std Dev: 412 | Sync channels Slow his | st<br>2 - Cog hist           |  |  |  |  |  |  |  |
| 0                                                                                                    | 7                      | 4095                         |  |  |  |  |  |  |  |

# Part 2: Preparing the microscope for transmitted imaging

- Direct light to the transmitted path.
  - Set FilterCube to "Position-1"
  - Set LightPath to "side port" for camera or "eyepiece"
- Adjust the light intensity.
- If "Auto shutter" is enabled the shutter will open and close depending on the selection of "live" camera
- Disable "Auto shutter" to allow direct control of the shutter
- For single images, use "Snap" or "Album" for more complex operations use "Multi-D Acquisition"

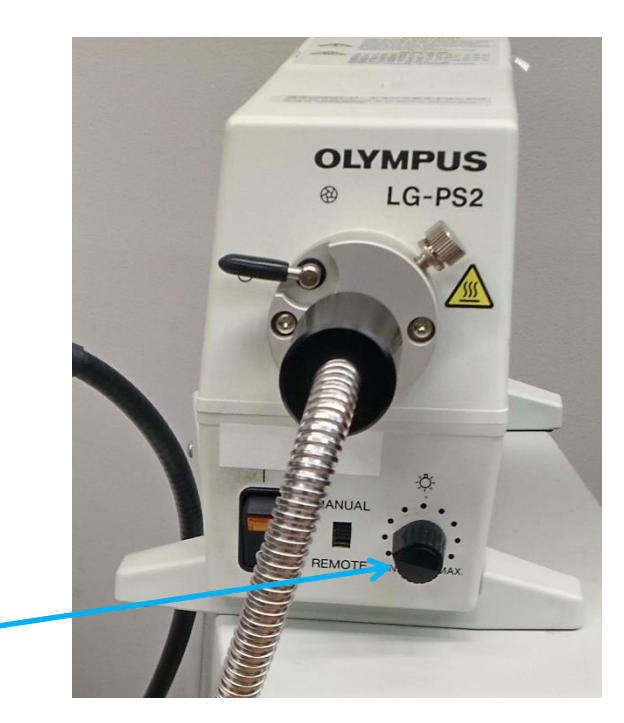

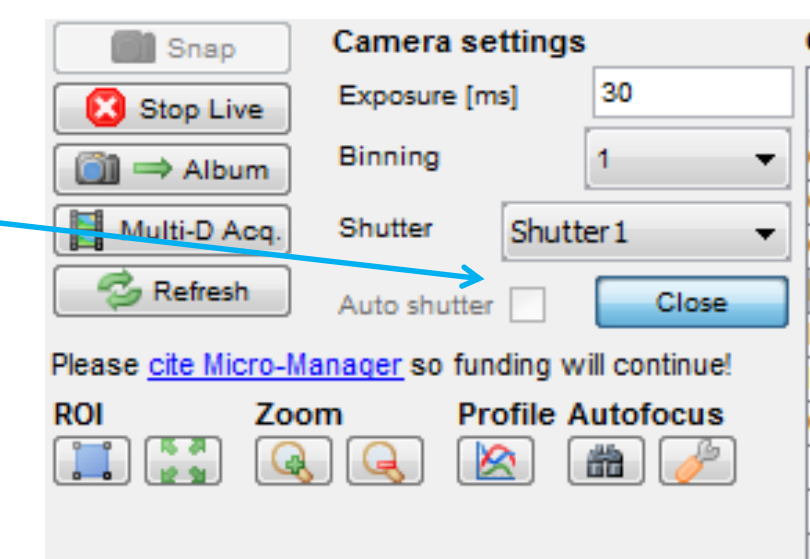

### Part 2: Establish Kohler Illumination

- Place a slide on the stage
- Rotate the 10x objective into position.
- Use the microscope focus knob to bring the sample into crisp focus.
- Rotate the field diaphragm to the closed position.
- Use the condenser focus knob to adjust the condenser height so that the field diaphragm appears crisply focused when viewed through the microscope.
- Use the centering knobs located on the left and right sides of the condenser to center the view of the field diaphragm.
- open the field diaphragm just beyond the field of view
- Kohler illumination is objective specific

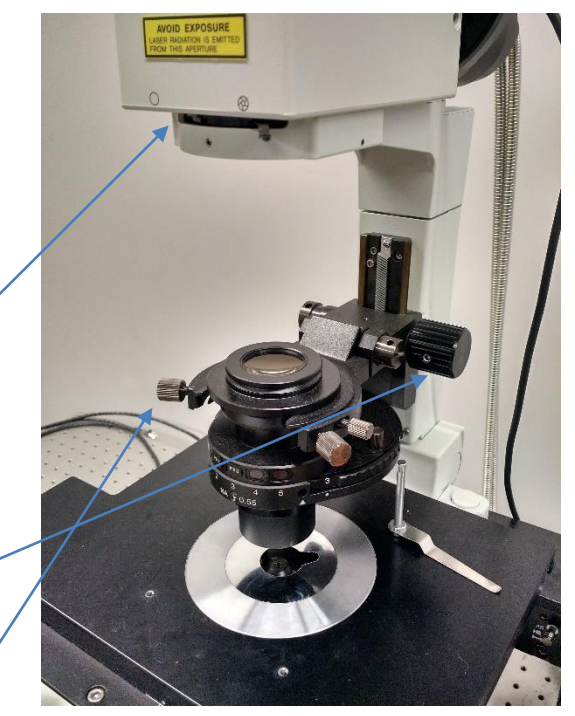

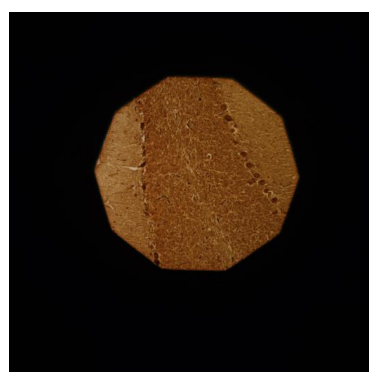

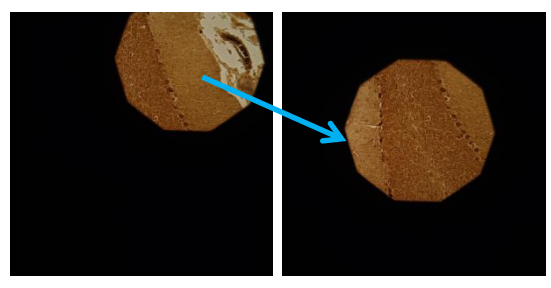

### Part 3: fluorescence imaging

- Choose desired FilterCube (DAPI, CFP, FITC, TRITC)
- Shutter automatically opens and closes with live viewing
- Footswitch will also open and close Spectra shutter
- Adjust SpectraLightLevel to desired brightness to control photobleaching.
- Adjust exposure time to achieve appropriate brightness

| Kicro-Manager 1.4.20 - C:\Program Files\Micro                     | -Manager-1.4\OlympusIX        | 81Ben.cfg               |  |  |  |  |  |  |
|-------------------------------------------------------------------|-------------------------------|-------------------------|--|--|--|--|--|--|
| File Tools Plugins Help                                           |                               |                         |  |  |  |  |  |  |
| Snap Camera settings                                              | Configuration settings        | Save                    |  |  |  |  |  |  |
| Stop Live Exposure [ms] 30                                        | Group                         | Preset                  |  |  |  |  |  |  |
| Binning 1 ▼                                                       | Camera Gain                   | 1 4                     |  |  |  |  |  |  |
| Multi-D Aca Shutter Shutter 1                                     | CameraBitDepth                | 12bit                   |  |  |  |  |  |  |
|                                                                   | Control                       | Manual + Computer       |  |  |  |  |  |  |
| Auto shutter Close                                                | Focus (Z-position)            | Position-1<br>1085-2400 |  |  |  |  |  |  |
| Please cite Micro-Manager so funding will continue!               | Light Path                    | Side Port               |  |  |  |  |  |  |
| ROI Zoom Profile Autofocus                                        | Objective                     | 10x                     |  |  |  |  |  |  |
| 🔲 🛄 🔍 🔍 🖄 🛗 🥖                                                     | SpectraLightLevel             | 88 4                    |  |  |  |  |  |  |
|                                                                   | SpectraShutterEnable          | 1 ◀                     |  |  |  |  |  |  |
|                                                                   |                               |                         |  |  |  |  |  |  |
|                                                                   | Group: + -                    | Edit Preset: + - Edit   |  |  |  |  |  |  |
| Image info (from camera): 1280 X 1024 X 2, Intensity ran          | ige: 12 bits, 725nm/pix, Z=10 | 185.24um                |  |  |  |  |  |  |
|                                                                   |                               |                         |  |  |  |  |  |  |
| Contrast Metadata Comments                                        |                               |                         |  |  |  |  |  |  |
| Scale Bar Top Left White [                                        | Sync channels                 | -+                      |  |  |  |  |  |  |
| State bar Top-Left - White - Sync channels Slow hist              |                               |                         |  |  |  |  |  |  |
| Display mode: Grayscale 🗸 🕅 Autostretch 🗌 ignore % 2 💭 🕅 Log hist |                               |                         |  |  |  |  |  |  |
|                                                                   |                               |                         |  |  |  |  |  |  |
|                                                                   |                               | 4095                    |  |  |  |  |  |  |
|                                                                   |                               | 4053                    |  |  |  |  |  |  |
|                                                                   |                               |                         |  |  |  |  |  |  |
| Full Auto                                                         |                               |                         |  |  |  |  |  |  |
| Hist range: 🔍 🔬                                                   |                               |                         |  |  |  |  |  |  |
| Comero Deoth                                                      |                               |                         |  |  |  |  |  |  |
| Camera Deptri                                                     |                               |                         |  |  |  |  |  |  |
| Min: 855                                                          |                               |                         |  |  |  |  |  |  |
| Max: 4,094                                                        |                               |                         |  |  |  |  |  |  |
| Mean: 2,190                                                       |                               |                         |  |  |  |  |  |  |
| Std Dev: 412                                                      |                               |                         |  |  |  |  |  |  |
|                                                                   |                               |                         |  |  |  |  |  |  |
|                                                                   |                               |                         |  |  |  |  |  |  |
|                                                                   |                               |                         |  |  |  |  |  |  |
|                                                                   |                               | 4095                    |  |  |  |  |  |  |
|                                                                   |                               |                         |  |  |  |  |  |  |

### Part 4: Multi-D image acquisition

- Time points: settings for a time series
- Z-stacks: if "relative Z" is chosen then positions are relative to current position
- Channels: lets you cycle between different scope configurations.
   "FilterCube/Shutter" lets you choose filter settings and light source
- "Acquisition order" is important

| dulti-Dimens                                                                    | ional Acqu                                                  | isition                |                                                       |                                                                                                    |                                                        |                           |               |
|---------------------------------------------------------------------------------|-------------------------------------------------------------|------------------------|-------------------------------------------------------|----------------------------------------------------------------------------------------------------|--------------------------------------------------------|---------------------------|---------------|
| Time points       Number     1       Interval     30                            |                                                             |                        | Acquisition order                                     |                                                                                                    |                                                        | Close<br>Acquire!<br>Stop |               |
| Edit position list                                                              |                                                             |                        | Skip frame                                            | 0ptions<br>e(s): 0                                                                                                    | )<br>*                                                 | Load<br>Save as           |               |
| ► Z-stacks (s<br>Z-start [um]<br>Z-end [um]<br>Z-step [um]<br>relative Z<br>✓ K | 0<br>-10<br>3<br>eep shutter                                | Set<br>Set             | Su<br>Nun<br>Nun<br>Nun<br>Tota<br>Tota<br>Dur<br>Ord | mmary<br>mber of time  <br>mber of posit<br>mber of slice:<br>mber of chan<br>al images: 2<br>al memory: 5<br>ation: 0h 0m<br>er: Channel | points: 1<br>ions: 1<br>s: 1<br>nels: 2<br>MB<br>0.03s |                           | Advanced      |
| Use? Co                                                                         | Channel gr<br>nfigu Ex<br>tion-1 30<br>TC 200               | oup: Filter<br>kposure | Cube/Shutt<br>Z-offset<br>0<br>0                      | Z-stack                                                                                                    | Skip Fr.                                               | ep shutter o<br>Color     | New<br>Remove |
| Save image                                                                      | Images       Directory root     C:\Users\lopez\Desktop\test |                        |                                                       |                                                                                                    |                                                        |                           |               |
| Name prefix<br>Saving format:                                                   | test<br>© Se<br>omments                                     | parate ima             | age files                                             | lmag 🔘                                                                                                    | e stack file                                           |                           |               |
|                                                                                 |                                                             |                        |                                                       |                                                                                                    |                                                        |                           |               |

### Shut-Down Procedure

- Check the online schedule
  - Shut-down if nobody is scheduled within the next hour
  - Leave the system on if somebody is using the system in the next hour but do the following.
    - Log-off the computer
    - Close the fluorescent shutter
    - Clean-up
    - Return to the 10x objective
    - Sign-off in the log.
- Adjust your online reservation end-time if you finished early
- Shut off the computer
- Turn off A, B, and C
- Complete the paper log by filling-in
  - Time you finished
  - Any comments
- Put dust cover over microscope

### Specifications

- 4 objectives
  - 10x/0.4 UPlanSApo
  - 20x/0.7 UPlanApo
  - 40x/0.6 LUCPlanFLN
    - long working distance, coverslip thickness adjustment collar
  - 100x/1.3 oil UPlanFL
    - oil immersion, NA adjustment collar
- 4 fluorescence filters
  - DAPI
  - CFP
  - FITC
  - TRITC
- Qimaging Scientific CMOS, 12-bit, 1280x1024, 30 fps full resolution
  - Model #01-ROL-BOLT-M-12

#### **Camera Calibration**

- $0.725 \,\mu m/pixel$
- 0.361 µm/pixel
- 0.178 µm/pixel
- 0.0722 μm/pixel

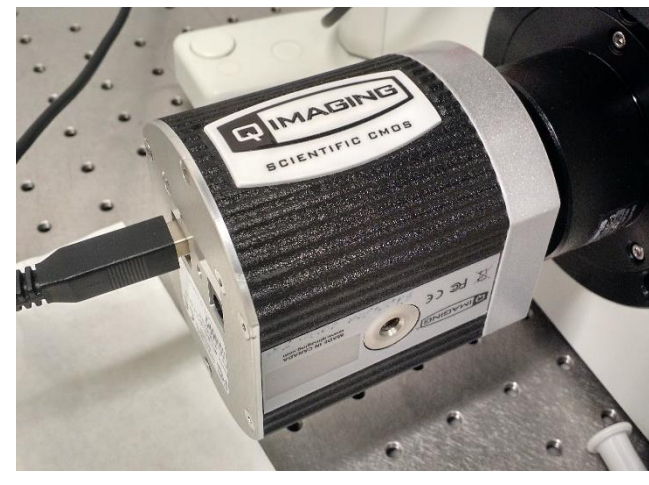